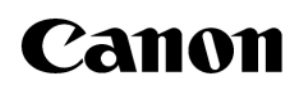

# MANUAL DE UTILIZARE ELEMENTE DE BAZĂ

SISTEMUL DE DIAGNOSTIC CU ULTRASUNETE **Aplio** *a* CUS-AA000

Citiți și înțelegeți acest manual înainte de a opera acest echipament. După ce l-ați citit, păstrați acest manual într-o locație ușor accesibilă.

CANON MEDICAL SYSTEMS CORPORATION

Publicat: 2024-09

2B771-638RO\*D

# Introducere

Acest manual de utilizare descrie procedurile de operare a sistemului de diagnostic cu ultrasunete CUS-AA000. Pentru a asigura funcționarea corectă a sistemului, citiți cu atenție manualul și asigurați-vă că înțelegeți conținutul acestuia înainte de utilizarea sistemului.

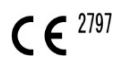

## Mărci comerciale

Windows este marcă înregistrată a grupului de companii Microsoft.

Ultra-Pro II, BX2, Verza, VirtuTRAX și omniTRAX sunt mărci comerciale ale CIVCO Medical Solutions.

Clorox Healthcare este marcă comercială a The Clorox Company.

SANI-CLOTH este marcă înregistrată a Professional Disposables International, Inc.

Dispatch este marcă înregistrată a The Clorox Company.

Cleanisept este marcă înregistrată a Dr. Schumacher GmbH.

BIOSPOT este marcă înregistrată a HydraChem Limited.

Numele companiei și marcajul logoului PTC, precum și toate numele și marcajele cu logouri ale produselor fabricate de PTC, cum ar fi ThingWorx, sunt mărci comerciale sau mărci înregistrate ale PTC Inc. (inclusiv companiile afiliate din Statele Unite și alte țări).

Acest manual poate include mărci comerciale sau mărci înregistrate ale altor companii.

Rețineți că marcajele ™ și ® pot să fie utilizate sau nu în acest manual.

#### **IMPORTANT!**

- (1) Nicio parte din acest manual nu poate fi copiată sau retipărită, parțial sau în întregime, fără permisiune scrisă.
- (2) Conținutul acestui manual se poate modifica fără o notificare prealabilă și fără obligații legale din partea noastră.
- (3) Conţinutul acestui manual este corect în conformitate cu cele mai bune cunoştinţe de care dispunem. Vă rugăm să ne informaţi cu privire la orice descriere ambiguă sau eronată, informaţie lipsă etc.

© CANON MEDICAL SYSTEMS CORPORATION 2023-2024 TOATE DREPTURILE REZERVATE

# Structura manualului de operare

#### 1. Convenții de notare

În acest manual de utilizare, următorul cuvânt este utilizat suplimentar față de cuvintele de atenționare aferente precauțiilor de siguranță (consultați secțiunea 2, "Informații generale de siguranță"). Citiți acest manual de utilizare înainte de utilizarea sistemului.

| NOTĂ | Indică informații suplimentare utile. |
|------|---------------------------------------|
|      |                                       |

#### 2. Manuale de utilizare

Un instructor sau o persoană din departamentul de servicii al companiei Canon Medical Systems va explica procedurile de operare de bază la momentul livrării acestui sistem. Totuși, citiți cu atenție acest manual de utilizare înainte de a folosi sistemul, pentru a înțelege detaliile privind procedurile de operare, funcțiile, performanțele și procedurile de întreținere.

| Manual de utilizare pentru unitatea<br>principală a sistemului cu<br>ultrasunete |                                                                                                    |
|----------------------------------------------------------------------------------|----------------------------------------------------------------------------------------------------|
| Volumul Elemente de bază<br>(acest manual)                                       | Descrie informațiile de bază cu privire la<br>sistem, precum pregătirea pentru examinare,<br>operarea, inspecția și descrierea funcțională a<br>sistemului. |
| Volumul Aplicații                                                                | Descrie procedurile de manipulare a datelor<br>examinărilor și procedurile opționale de<br>operare pentru fiecare aplicație.                                |
| Volumul Aplicații opționale                                                      | Descrie procedurile de operare pentru fiecare aplicație (opțiune).                                                                                          |
| Volumul Măsurători                                                               | Descrie procedurile de înregistrare și de<br>măsurare.                                                                                                    |
| Volumul Măsurători OB                                                            | Descrie procedurile de înregistrare și de<br>măsurare pentru examinările obstetrice.                                                                        |
| Date privind puterea acustică<br>și temperatura de suprafață                     | Descrie puterea acustică transmisă de<br>transductoarele cu ultrasunete.                                                                                    |
| Volumul Măsuri de precauție                                                      | Descrie măsurile de precauție și etichetele de avertizare.                                                                                                  |
| Manualul de securitate cibernetică                                               | Furnizează informații privind securitatea<br>cibernetică.                                                                                                   |
| Ghid rapid                                                                       | Descrie funcțiile folosite frecvent și<br>operațiunile de bază.                                                                                             |
| Verificări înainte de<br>stabilirea unei stări de<br>defecțiune a sistemului     | Descrie măsurile care trebuie luate înainte de<br>a determina că sistemul este defect.                                                                      |
| Manual de utilizare pentru fiecare transductor                                   | Descrie procedurile de operare și de<br>dezinfecție/sterilizare pentru transductor.                                                                         |

| NOTĂ | Numerele de manual pe<br>următoarele:                  | ntru manualele disponibile în limba română sunt                                                            |
|------|--------------------------------------------------------|----------------------------------------------------------------------------------------------------|
|      | • 2B771-638EN                                          | Volumul Elemente de bază (acest manual)                                                                    |
|      | • 2B771-639EN                                          | Volumul Aplicații                                                                                          |
|      | • 2B771-640EN                                          | Volumul Aplicații opționale                                                                                |
|      | • 2B771-643EN                                          | Volumul Măsurători                                                                                         |
|      | • 2B771-644EN                                          | Volumul Măsurători OB                                                                                      |
|      | • 2B771-396EN/403EN                                    | Date privind puterea acustică și temperatura de<br>suprafață (Pentru regiuni diferite de SUA și<br>Canada) |
|      | • 2B771-412EN                                          | Date privind puterea acustică și temperatura de<br>suprafață (Doar pentru S.U.A. și Canada)                |
|      | • 2B771-607EN                                          | Volumul Măsuri de precauție<br>(Destinat altor regiuni decât S.U.A. și Canada)                             |
|      | • 2B771-453EN                                          | Manualul de securitate cibernetică                                                                         |
|      | • 2B771-404EN                                          | Ghid rapid                                                                                                 |
|      | • 2B771-454EN                                          | Verificări înainte de stabilirea unei stări de                                                             |
|      |                                                        | defecțiune a sistemului                                                                                    |
|      |                                                        |                                                                                                    |
| NOTĂ | Volumele Aplicații, Aplic<br>manualului de utilizare p | ații opționale, Măsurători și Măsurători OB ale<br>oot fi furnizate în format electronic.                  |

#### 3. Configurația comutatoarelor

- Descrierile din acest manual de utilizare se referă la configurarea standard a comutatoarelor. În cazul în care configurația comutatoarelor a fost modificată, înainte de utilizare trebuie înțelese diferențele dintre configurația curentă și configurația standard.
- Aspectul, formele, etichetele și pictogramele comutatoarelor de pe panoul tactil pot fi modificate. Toate valorile panoului tactil și comutatoarelor din acest manual sunt exemple și pot diferi de cele afișate în realitate.

#### 4. Operarea comutatoarelor și a afișajului de pe panoul tactil

- Anumite operații pot fi realizate utilizând fie comutatoarele de pe panoul principal, fie comutatoarele corespondente de pe panoul tactil.
- Comutatoarele afișate pe panoul tactil, dispunerea comutatoarelor și numărul filelor diferă în funcție de mod, regiunea examinată, transductorul selectat și presetări.

# CUPRINS

| St | ructura r | nanualului de operare                                                         | 3  |
|----|-----------|-------------------------------------------------------------------------------|----|
| 1. | Des       | tinația de utilizare                                                          | 11 |
|    | 1.1       | Destinația de utilizare                                                       |    |
|    | 1.2       | Transductoare                                                                 |    |
|    | 1.3       | Informații privind pacienții ······                                           |    |
|    | 1.4       | Profilul utilizatorilor prevăzuți                                             |    |
|    | 1.5       | Principii de funcționare                                                      |    |
|    | 1.6       | Eficacitate clinică (în afara S.U.A.)                                         | 14 |
| 2. | Info      | rmații generale de siguranță ······                                           | 15 |
|    | 2.1       | Semnificația cuvintelor de atenționare                                        | 16 |
|    | 2.2       | Semnificația simbolurilor de siguranță                                        | 16 |
|    | 2.3       | Asigurarea siguranței pacienților și a operatorilor                           | 17 |
|    | 2.4       | Prevenirea șocurilor electrice, a incendiilor și a întreruperilor alimentării | 10 |
|    | o -       |                                                                               |    |
|    | 2.5       |                                                                               |    |
|    | 2.6       | Compatibilitatea electromagnetica (CEM)                                       |    |
|    | 2.7       | Puterea acustica                                                              |    |
|    | 2.8       | Prevenirea defecțiunilor sistemului                                           |    |
|    | 2.9       | Manipularea datelor pacientului și a imaginilor                               |    |
|    | 2.10      | Etichetele de avertizare                                                      |    |
|    | 2.11      | Etichete de reglementare                                                      |    |
|    | 2.12      | Precauții cu privire la tehnicile de examinare clinică                        |    |
| 3. | Info      | rmații generale cu privire la utilizare și întreținere                        |    |
| 4. | Cor       | diții de utilizare                                                            |    |
|    | 4.1       | Cerințe de alimentare și de mediu                                             |    |
|    | 4.2       | Utilizarea ecologică și managementul întreținerii                             |    |
| 5. | Cor       | ıfigurația sistemului ······                                                  | 41 |
|    | 5.1       | Configurație standard                                                         |    |
|    | 5.2       | Lista elementelor opționale                                                   | 42 |
|    | 5.3       | Dispozitive periferice compatibile                                            | 49 |
|    | 5.4       | Dispozitive de stocare externe                                                | 49 |
|    | 5.5       | Dispozitive DICOM                                                             |    |
|    | 5.5.1     | Interfața pentru conectarea dispozitivelor DICOM                              | 50 |
|    | 5.5.2     | Funcții aferente DICOM                                                        | 50 |

|    | 5.6            | Lista transductoarelor disponibile                                          | 52       |
|----|----------------|-----------------------------------------------------------------------------|----------|
|    | 5.7            | Lungimea cablului transductor                                               | 58       |
|    | 5.8            | Cabluri care pot fi conectate                                               | 59       |
| 6. | Nur            | nele și funcțiile secțiunilor                                               | 61       |
|    | 6.1            | Numele secțiunilor                                                          |          |
|    | 6.2            | Panoul principal                                                            |          |
|    | 6.3            | Panou posterior                                                             |          |
|    | 6.4            | Simbolurile și etichetele de pe sistem                                      |          |
|    | 6.4.1          | Simboluri                                                                   | 68       |
|    | 6.4.2          |                                                                             | 69       |
|    | 6.4.3          | Semne pentru manipularea încărcăturii (semne de atenționare)                | 72       |
| 7. | Preg           | gătirea pentru examinare                                                    | 73       |
|    | 7.1            | Deplasarea și instalarea sistemului                                         | 74       |
|    | 7.2            | Manipularea și conectarea/deconectarea transductoarelor                     | /8/      |
|    | 7.2.1          | Manipularea transductoarelor                                                | /8       |
|    | 7.2.2          | Conectarea/deconectarea transductoarelor                                    |          |
|    | 1.3            | Reglarea panoului principal                                                 | 80       |
|    | 7.4<br>7.5     | Reglarea ungniului panoului tactii ······                                   |          |
|    | /.5<br>ファ 1    |                                                                             |          |
|    | 7.5.1<br>7.5.1 | Biocarea și debiocarea monitorului                                          | 50       |
|    | 7.5.2<br>7.5.2 | Regiarea aficaiului monitorului                                             | 04<br>05 |
|    | 7.5.5<br>7.6   | Manipularea conectorilor USB                                                | 85<br>86 |
| 8. | Veri           | ficări înainte și după utilizare                                            |          |
|    | 8.1            | Verificări înainte de PORNIREA alimentării                                  | 88       |
|    | 8.2            | Verificări după PORNIREA alimentării                                        |          |
|    | 8.3            | Schimbarea orei sistemului ······                                           | 90       |
| 9. | POF            | RNIREA/OPRIREA alimentării ······                                           | 93       |
|    | 9.1            | Conectarea cablului de alimentare și a împământării de protecție            | 95       |
|    | 9.2            | PORNIREA alimentării ······                                                 | 97       |
|    | 9.3            | Oprirea alimentării                                                         |          |
|    | 9.4            | Funcționarea sistemului în modul de alimentare de la baterie                | 103      |
|    | 9.4.1          | Monitorul și afișajul cu LED-uri                                            | 106      |
|    | 9.4.2          | Încărcarea bateriei                                                         | 108      |
|    | 9.4.3          | Funcționarea pe baterie                                                     | 109      |
|    | 9.4.4          | Inlocuirea bateriei                                                         | 111      |
|    | 9.5            | Modul Standby                                                               | 112      |
|    | 9.5.1          | Setarea modului Standby                                                     | 113      |
|    | 9.5.2          | Reactivarea din Standby                                                     | 115      |
|    | 9.6            | Pregătirea pentru utilizare în timpul unei intervenții chirurgicale sau     |          |
|    | 0.6.1          | pentru cazuri de urgența                                                    |          |
|    | 9.6.1          | Pregatirea unui sistem de rezerva                                           | / I I    |
|    | 9.6.2          | în caz de defecțiune a sistemului, opriți și reporniți alimentarea acestula | 117      |
| 10 | ). Ecra        | ınul de bază                                                                | 119      |

| 10.1     | Afișarea diferitelor date                                          | 120 |
|----------|--------------------------------------------------------------------|-----|
| 10.2     | Afișarea datelor pentru puterea acustică                           | 121 |
| 10.3     | Afișarea miniaturilor                                              | 122 |
| 10.4     | Afișarea direcției de scanare                                      | 125 |
| 11. Înce | perea unei examinări                                               | 127 |
| 11.1     | Introducerea detaliilor pacientului și începerea examinării        | 129 |
| 12. Afiș | area semnalului de referință                                       | 133 |
| 12.1     | Panoul semnalului de referință                                     | 137 |
| 12.2     | Conectarea cablurilor senzorului de semnal de referință            | 138 |
| 12.3     | Reglarea semnalelor de referință                                   | 138 |
| 12.3.1   | Sunt afișate meniul [PHYSIO] și semnalul de referință              | 138 |
| 12.3.2   | Reglarea cu ajutorul panoului tactil                               | 139 |
| 13. Оре  | rații comune pentru toate modurile                                 | 143 |
| 13.1     | Operarea panoului tactil······                                     | 144 |
| 13.2     | Afișarea fiecărui meniu                                            | 146 |
| 13.3     | Meniul de funcții ······                                           | 148 |
| 13.4     | Meniul de comenzi rapide                                           | 158 |
| 13.5     | Tastatura software                                                 | 159 |
| 13.6     | Comutatoarele multifuncționale                                     | 161 |
| 13.6.1   | Zona operațiilor multifuncționale                                  | 161 |
| 13.6.2   | Zonă de afișare multifuncțională                                   | 161 |
| 13.6.3   | Alocarea funcțiilor trackball-ului                                 | 162 |
| 13.7     | Schimbarea presetării de imagistică în timpul examinării           | 163 |
| 13.7.1   | Comutarea la o presetare de imagistică înregistrată                | 163 |
| 13.7.2   | Comutarea la presetările de imagistică implicite                   | 166 |
| 13.8     | Schimbarea transductorului în timpul examinării                    | 168 |
| 14. Afiș | area și operarea în toate modurile                                 |     |
| 14.1     | Mod 2D                                                             | 170 |
| 14.1.1   | Dispunerea afișajului 2D                                           | 171 |
| 14.1.2   | Reglarea cu ajutorul panoului principal                            | 172 |
| 14.1.3   | Reglarea cu ajutorul comutatoarelor multifuncționale               | 173 |
| 14.1.4   | Reglarea cu ajutorul panoulul tactil                               | 175 |
| 14.1.5   | Selectarea metodel de transfocare a imaginii                       | 179 |
| 14.1.0   | Scanarea trapezoidala/scanarea vectoriala curba                    | 102 |
| 14.1./   | Verificarea elementului transductorului (disponibilă numai în STLA | 105 |
| 14.1.0   | Canada, Europa si Australia)                                       |     |
| 14.1.9   | Auto TEC (Auto Transducer Element Check)                           | 188 |
| 14.2     | Modul M                                                            |     |
| 14.2.1   | Dispunerea afisajului M                                            | 192 |
| 14.2.2   | Reglarea cu ajutorul panoului principal                            | 193 |
| 14.2.3   | Reglarea cu ajutorul comutatoarelor multifunctionale               | 194 |
| 14.2.4   | Reglarea cu ajutorul panoului tactil                               | 195 |
| 14.3     | Mod CDI                                                            | 197 |
| 14.3.1   | Dispunerea afișajului CDI                                          | 198 |

| 14.3.2    | Reglarea cu ajutorul panoului principal                                    | 198 |
|-----------|----------------------------------------------------------------------------|-----|
| 14.3.3    | Reglarea cu ajutorul comutatoarelor multifuncționale                       | 199 |
| 14.3.4    | Reglarea cu ajutorul panoului tactil                                       | 201 |
| 14.4      | Modul Power                                                                | 203 |
| 14.4.1    | Dispunerea afișajului în modul Power                                       | 203 |
| 14.4.2    | Reglarea cu ajutorul panoului principal                                    | 203 |
| 14.4.3    | Reglarea cu ajutorul comutatoarelor multifuncționale                       | 203 |
| 14.4.4    | Reglarea cu ajutorul panoului tactil                                       | 204 |
| 14.5      | Modul SMI (modul de imagistică Superb Microvascular)                       | 206 |
| 14.5.1    | Dispunerea afişajului SMI                                                  | 206 |
| 14.5.2    | Reglarea cu ajutorul panoului principal                                    | 206 |
| 14.5.3    | Reglarea cu ajutorul comutatoarelor multifuncționale                       | 206 |
| 14.5.4    | Reglarea cu ajutorul panoului tactil                                       | 207 |
| 14.6      | Modul TDI (Modul Doppler de imagistică a țesuturilor)                      | 209 |
| 14.6.1    | Dispunerea afişajului TDI                                                  | 209 |
| 14.6.2    | Reglarea cu ajutorul panoului principal                                    | 209 |
| 14.6.3    | Reglarea cu ajutorul comutatoarelor multifuncționale                       | 209 |
| 14.6.4    | Reglarea cu ajutorul panoului tactil                                       | 209 |
| 14.7      | Modul Doppler                                                              | 211 |
| 14.7.1    | Dispunerea afişajului Doppler                                              | 211 |
| 14.7.2    | Reglarea cu ajutorul panoului principal                                    | 212 |
| 14.7.3    | Reglarea cu ajutorul comutatoarelor multifuncționale                       | 214 |
| 14.7.4    | Reglarea cu ajutorul panoului tactil                                       | 215 |
| 15 Fun    | ctia Cine                                                                  |     |
| 15.1      | PREZENTARE GENERALĂ                                                        |     |
| 15.1      | Operatiile Cine                                                            |     |
| 15.21     | Operațiile efectuate cu aiutorul comutatoarelor multifuncționale           | 220 |
| 15.2.1    | Operațiile efectuate cu ajutorul papoului tactil                           | 222 |
| 15.2.2    | Functia Select R-R                                                         |     |
| 15 3 1    | Setarea unității de specificare a intervalului de redare și a intervalului | 225 |
| 13.3.1    | de redare implicit                                                         | 224 |
| 15.3.2    | Setarea intervalului de redare                                             | 225 |
|           |                                                                            |     |
| 16. Mar   | cajele corporale                                                           |     |
| 16.1      | Modul de marcaj corporal                                                   |     |
| 16.2      | Setarea și editarea marcajelor corporale                                   |     |
| 16.2.1    | Meniul Body mark                                                           | 228 |
| 16.2.2    | Afișarea unui marcaj corporal                                              | 229 |
| 17. Intro | oducerea comentariilor                                                     | 231 |
| 17.1      | Activarea și dezactivarea modului de adnotare                              | 232 |
| 17.1.1    | Afișarea ecranului de introducere a adnotărilor                            | 232 |
| 17.1.2    | Închiderea ecranului de introducere a adnotărilor                          | 233 |
| 17.2      | Introducerea și editarea adnotărilor                                       | 234 |
| 17.2.1    | Meniul Annotation                                                          | 234 |
| 17.2.2    | Introducerea unei adnotări                                                 | 236 |
| 17 2 2    | Editarea adpotărilor                                                       | 238 |

| 18. Ma   | rcajul acului ·····                                                      | 243 |
|----------|--------------------------------------------------------------------------|-----|
| 18.1     | Transductoare și adaptoare de biopsie aplicabile                         | 246 |
| 18.2     | Procedurile pentru afișarea marcajului acului și a modificării unghiului | 249 |
| 18.2.1   | Afișarea marcajului acului                                               | 249 |
| 18.2.2   | Procedurile pentru modificarea marcajului acului                         | 252 |
| 19. Salv | varea datelor imaginilor                                                 | 253 |
| 19.1     | Setarea condițiilor de salvare                                           | 254 |
| 19.2     | Auto Store                                                               | 255 |
| 19.3     | Still Store                                                              | 255 |
| 19.4     | Stocarea unei imagini dinamice                                           | 255 |
| 19.4.1   | Formatul de stocare a imaginilor dinamice                                | 256 |
| 19.4.2   | Metode de stocare a imaginilor dinamice                                  | 256 |
| 19.4.3   | Salvarea imaginilor cinematice                                           | 257 |
| 19.4.4   | Auto Review                                                              | 258 |
| 19.4.5   | Setarea formatului de stocare (în cazul stocării retrospective)          | 260 |
| 19.5     | Manipularea fișierelor cu date de imagine                                | 260 |
| 19.6     | Afișarea imaginilor salvate                                              | 260 |
| 20. Într | eținere                                                                  | 261 |
| 20.1     | Descrieri tehnice                                                        | 262 |
| 20.2     | Rezumatul întreținerii preventive                                        | 262 |
| 20.3     | Întreținerea preventivă efectuată de utilizator                          | 263 |
| 20.3.1   | Curățarea sistemului                                                     | 263 |
| 20.3.2   | 2 Dezinfectarea sistemului                                               | 271 |
| 20.3.3   | Crearea unei copii de siguranță a hard diskului de sistem                | 275 |
| 20.3.4   | Meniul [Maintenance]                                                     | 275 |
| 20.3.5   | 6 Crearea copiilor de siguranță a datelor de client (Backup)             | 276 |
| 20.4     | Întreținerea preventivă efectuată de personalul de service               | 279 |
| 20.5     | Consumabilele                                                            | 279 |
| 20.6     | Verificări în timpul depozitării                                         | 279 |
| 21. Elin | ninarea la deșeuri ·····                                                 | 281 |
| 22 Ver   | ificări înainte de stabilirea unei stări de defectiune a sistemului      |     |
|          |                                                                          |     |
| 23. Spe  |                                                                          |     |
| 23.1     |                                                                          |     |
| 23.2     | Caracteristicile esențiale ale acestul sistem                            |     |
| 23.3     | Standarde de conformitate                                                |     |
| 23.4     | Clasificare de siguranța                                                 |     |
| 23.5     | Precizia masuratorilor                                                   |     |
| 24. Uti  | izarea MI/TI                                                             |     |
| 24.1     | Utilizarea MI/II (în atara S.U.A. și Canada)                             | 294 |
| 24.1.1   | Cunoștințe de bază despre MI/TI                                          |     |
| 24.1.2   | Descrierea atișării MI/TI                                                |     |
| 24.1.3   | Parametrii care afectează valorile MI/TI                                 |     |
| 24.1.4   | Proceduri de operare pentru MI/TI                                        |     |

|     | 24.1.5      | Afisarea iesirii                                                   |        |
|-----|-------------|--------------------------------------------------------------------|--------|
|     | 24.1.6      | Memento                                                            |        |
|     | 24.1.7      | Puterea de iesire ultrasonică si iesirea acustică                  |        |
|     | 24.1.8      | Referinte pentru MI/TI                                             |        |
| 24  | 4.2         | Utilizarea MI/TI (în S.U.A. si Canada)                             |        |
|     | 24.2.1      | Cunoștințe de bază despre MI/TI                                    |        |
|     | 24.2.2      | Descrierea afișării MI/TI                                          |        |
|     | 24.2.3      | Parametrii care afectează valorile MI/TI                           |        |
|     | 24.2.4      | Proceduri de operare pentru MI/TI                                  |        |
|     | 24.2.5      | Afişarea ieşirii                                                   |        |
|     | 24.2.6      | Informațiile din documentația sistemului                           |        |
|     | 24.2.7      | Incertitudinea și precizia măsurătorilor                           |        |
|     | 24.2.8      | Memento                                                            |        |
|     | 24.2.9      | Puterea de ieșire ultrasonică și ieșirea acustică                  |        |
|     | 24.2.10     | ) Referințe pentru MI/TI                                           |        |
|     |             |                                                                    |        |
| 25. | Îndr        | umare și declarația producătorului                                 |        |
| 20  | Dueu        |                                                                    | 227    |
| 20. | Prop<br>c 1 | Disponibilitatos acostui coftuero si a documentatioi oferente este |        |
| 2   | 0.1         | Disponibilitatea acestul software și a documentației alerente este | 220    |
| 2   | c o         | A cord pontru coftware ul Microsoft                                |        |
| 2   | 0.Z         | Acord pentru sonware-ur Microsoft                                  | 240-20 |
| 2   | 0.5         | Altele                                                             |        |
| 27  | India       | carea anului de fabricatie                                         |        |
|     | men         |                                                                    | 511    |
| 28. | Instr       | ucțiuni electronice de utilizare                                   | 513    |
|     |             |                                                                    |        |
| 29. | Con         | formitatea cu standardele și reglementările regionale              | 515    |
| 2   | 9.1         | Pentru țările UE                                                   | 516    |
| 2   | 9.2         | Pentru Regatul Unit                                                | 518    |
| 2   | 9.3         | Pentru Elveția                                                     | 519    |
| 2   | 9.4         | Pentru Turcia                                                      | 520    |
| 2   | 9.5         | Pentru Statele Unite                                               | 520    |
| 2.0 |             |                                                                    | 504    |
| 30. | Ane         | (a ·····                                                           |        |

# **Panoul principal** 6.2 NOTĂ Scoateți folia de protecție aplicată pe panoul tactil înainte de a utiliza sistemul. Dacă sistemul este utilizat cu folia de protecție aplicată, sensibilitatea panoului tactil va fi redusă. Dispunerea implicită a comutatoarelor este ilustrată în imaginea de mai jos: • Funcțiile alocate acestor comutatoare pot fi modificate. Din acest motiv, setările reale ale sistemului pot diferi de setările implicite descrise în acest manual. Confirmați setările pentru Output, Store, Freeze și alte setări importante, înainte de utilizarea sistemului. • De asemenea, este posibilă modificarea pozițiilor comutatoarelor alocate măsurătorilor, modurilor sau ieșirii pentru imprimantă (comutatoarele funcțiilor de utilizator). Pentru a modifica setările, contactați reprezentantul de service Canon Medical Systems. <4> <15> <14> <16> <17> <20> <7> <19> CDI CW PW <8> <9> <26> <25> <32> R <22> <33> <34: 31> <36> :23> 2D <39>

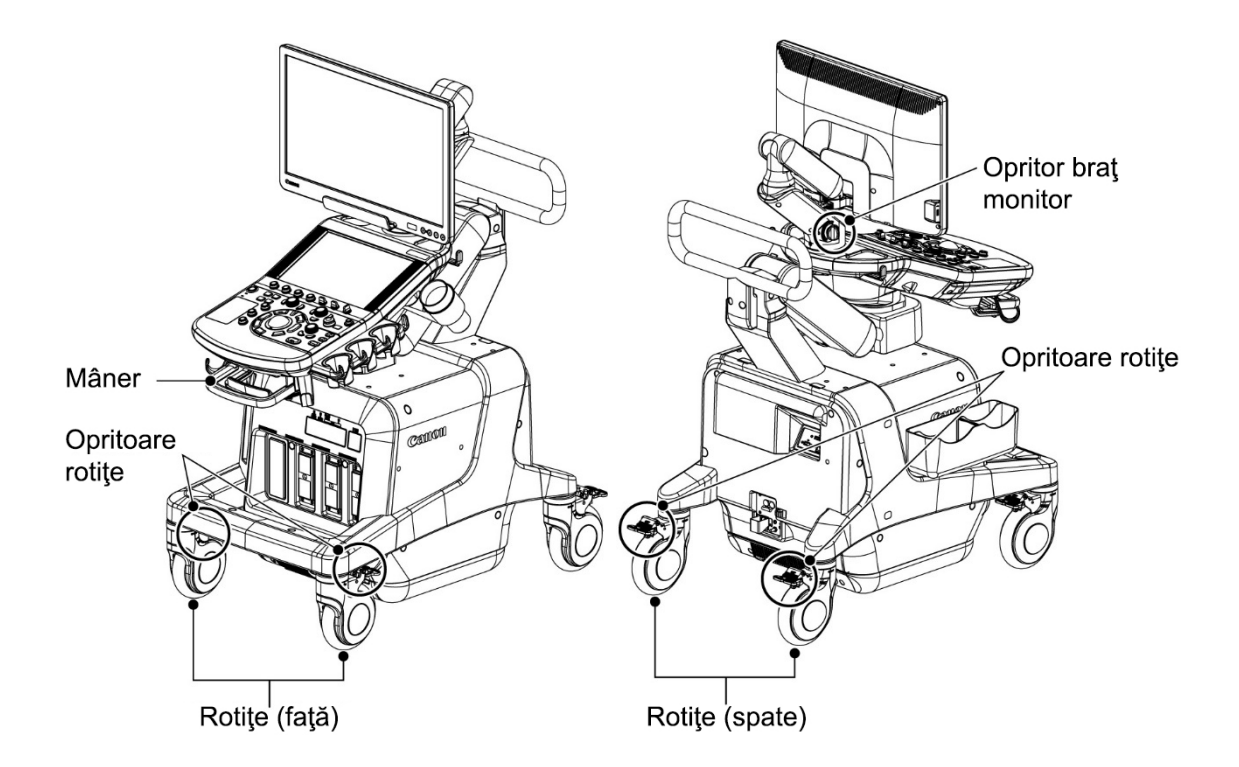

# 7.3 Reglarea panoului principal

panoului principal.

| NOTIFICARE | 1. | La coborârea panoului principal, nu expuneți suportul de cablu,<br>cârligul pentru cablu sau suportul pentru transductor la sarcini. |
|------------|----|----------------------------------------------------------------------------------------------------|
|            |    | Există riscul de deteriorare a acestora.                                                                                             |
|            | 2. | Nu operați panoul principal în condițiile de mai jos.                                                                                |
|            |    | În caz contrar, panoul principal se poate defecta.                                                                                   |
|            |    | • Cablurile transductoarelor, cablurile ECG etc. sunt prinse în sistem.                                                              |
|            |    | <ul> <li>Emițătorul Fusion se află în contact cu panoul principal.</li> </ul>                                                        |

Acționați maneta atașată la mânerul panoului principal pentru a ajusta poziția

Pârghie de eliberare opritor de mișcare verticală

Mâner

Pârghie de eliberare opritor panou principal

- (1) Reglarea panoului principal
  - (a) Opritorul este eliberat la deplasarea manetei de eliberare a opritorului de panou principal spre stânga, în timp ce panoul principal este blocat.

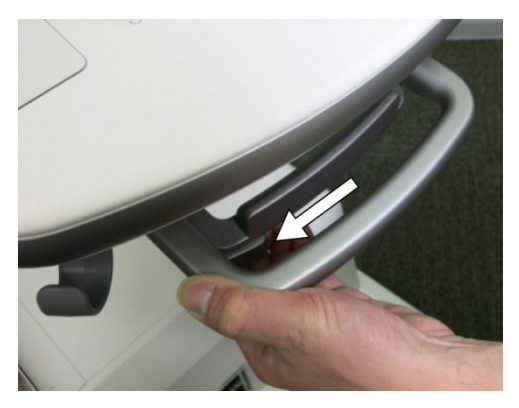

- (b) Reglați poziția orizontală a panoului principal în timp ce mențineți maneta în poziția de deblocare
- \* Panoul principal poate fi blocat numai în poziția centrală pe direcția orizontală

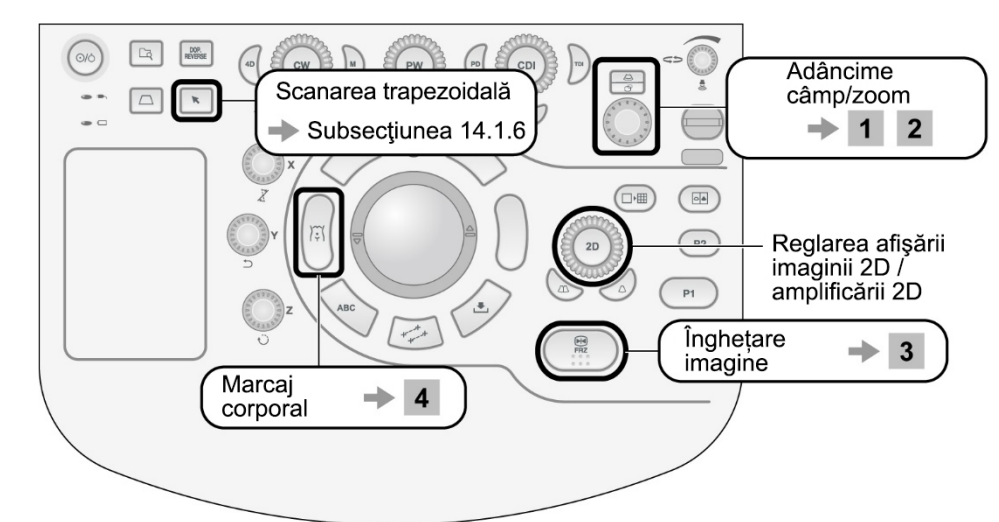

### 14.1.2 Reglarea cu ajutorul panoului principal

(1) Pentru reglarea adâncimii

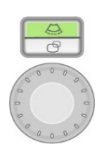

În sens orar:

Reduce adâncimea

- În sens antiorar: Mărește adâncimea
   \* Dacă LED-ul de transfocare este aprins, apăsați butonul rotativ a aprinde LED-ul de adâncime.
- (2) Transfocarea/panoramarea imaginii

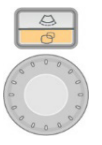

Apăsați butonul rotativ pentru a comuta de la modul de adâncime la modul de transfocare (LED-ul de transfocare se aprinde).

Rotația butonului: Efectuează transfocarea imaginii.

Operație trackball: Mută imaginea.

Metoda de transfocare a imaginii poate fi selectată cu ajutorul comutatorului **[Zoom method]** (consultați subsecțiunea 14.1.5).

(3) Pentru a îngheța imaginea

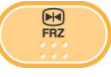

Apăsați comutatorul pentru a îngheța imaginea. Apăsați din nou comutatorul pentru a reveni la afișarea în timp real.

(4) Pentru a afișa o pictogramă corporală

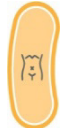

Apăsați acest comutator pentru a afișa meniul de pictograme corporale (pentru detalii, consultați secțiunea 16).

# 14.1.3 Reglarea cu ajutorul comutatoarelor multifuncționale

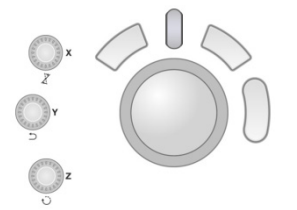

Acționați comutatoarele în funcție de instrucțiunile afișate în zona afișajului multifuncțional (consultați subsecțiunea 13.6 pentru detalii).

| Articol      | Descriere                                                                                                    |
|--------------|----------------------------------------------------------------------------------------------------|
| ×:           | <ul> <li>Se utilizează pentru a ajusta poziția de focalizare (marcajul de focalizare este schimbat de la ► la ►, iar funcția [Auto Focus] este oprită).</li> <li>Poziția de focalizare este menținută chiar dacă adâncimea este schimbată după modificarea poziției de focalizare.</li> <li>Când poziția de focalizare depășește adâncimea, focalizarea nu este păstrată, iar setarea implicită ([Auto Focus] activat) este restabilită.</li> </ul>          |
|              | Se utilizează pentru setarea intervalului de scanare pentru<br>imaginile 2D (lățimea câmpului).                                                                                                    |
| OFF          | Se utilizează pentru dezactivarea operației de interval de scanare.                                                                                                    |
| Ć            | Se utilizează pentru pivotarea imaginii 2D (pentru scanarea<br>convexă și sectorială). Funcția este activată atunci când<br>intervalul de scanare este limitat.                                                                                                    |
| Qscan        | <ul> <li>Se utilizează pentru inițierea scanării rapide (Q scan) în care calitatea imaginii 2D este ajustată automat.</li> <li>Cât timp funcția Q scan este activă, următorii parametri sunt ajustați automat.</li> <li>STC (amplificarea pe direcția axială și direcția de scanare)</li> <li>Amplificare 2D (întreaga amplificare)</li> <li>Apăsând comutatorul multifuncțional de două ori în succesiune rapidă, veți dezactiva funcția Q scan.</li> </ul> |
|              | Se utilizează pentru afișarea simultană a imaginilor 2D și M<br>sau 2D și PW.<br>Apăsați pentru a îngheța imaginea 2D. Apăsați din nou<br>pentru a reveni la afișarea în timp real.                                                                                                    |
| ÷            | Se utilizează pentru afișarea cursorului M/D.                                                                                                    |
| + + +<br>+ + | Se utilizează pentru deplasarea cursorului M/D.                                                                                                    |
| N.           | Se utilizează pentru reglarea unghiului fasciculului Doppler.                                                                                                    |
| + off        | Se utilizează pentru ascunderea cursorului M/D.                                                                                                    |
|              | Indică dacă este activat sau nu fluxul de cadre Cine 2D.                                                                                                    |

#### **∽∄**÷ Exam 6MC1 5S1 2 ₩ Preset ٩ (1) ļ Biopsy Angle 53deg > Biopsy Guide Auto TSO Quit HD Zoom Auto TSO Multi Plane SWE Elasto Focal Type 1 Frame Rate 1 (2) Aplipure + 0 DR 60dB Frequency Gen Steer 0deg

# 14.1.4 Reglarea cu ajutorul panoului tactil

## (1) Zona principală de operare

| Articol               | Descriere                                                                                                    |
|-----------------------|----------------------------------------------------------------------------------------------------|
| HD Zoom               | Se utilizează pentru setarea calității imaginii transfocate.                                                                 |
| Auto TSO              | Se utilizează pentru ajustarea automată a focalizării la recepționare.                                                       |
| Auto TSO<br>Quit      | Se utilizează pentru dezactivarea funcției Auto-TSO.                                                                         |
| Up/Down               | Se utilizează pentru inversarea imaginii pe verticală.                                                                       |
| LT/RT                 | Se utilizează pentru inversarea imaginii pe axa laterală.                                                                    |
| Zoom Method<br>Center | Se utilizează pentru setarea metodei utilizate pentru<br>transfocarea imaginilor (centrală sau punctuală).                   |
| Dual Layout<br>L/R    | Se utilizează pentru setarea dispunerii în modul de afișare duală.<br>L/R: Stânga/dreapta (implicit)<br>U/D: Sus/jos         |
| Apure+<br>With Color  | Se utilizează pentru oprirea automată a procesării ApliPure+<br>pentru imaginile 2D de fundal în modul color.                |
| Q.Scan<br>With TSO    | Se utilizează pentru reglarea automată a calității imaginii și<br>pentru realizarea simultană a focalizării de recepționare. |
| Wide View             | Se utilizează pentru a porni scanarea trapezoidală.                                                                          |
| TwinView              | Se utilizează pentru afișarea simultană a imaginilor color și<br>2D în timp real.                                            |

#### **∏** Exam PW ¢ Preset -(1) ļ HD Zoom HighVelocity Invert Auto Trace D>C E Gate Size 3.0mm Baseline 0 (2) Volume 50 % Sweep 60mm/s Filter 22

# 14.7.4 Reglarea cu ajutorul panoului tactil

## (1) Zona principală de operare

| Articol                    | Descriere                                                                                                    |
|----------------------------|----------------------------------------------------------------------------------------------------|
| HD Zoom                    | Se utilizează pentru setarea calității imaginii transfocate.                                                                                                    |
| Invert                     | Se utilizează pentru a inversa automat sensul fluxului<br>determinat pe baza unghiurilor de direcționare Color sau<br>Doppler.                                                                                                    |
| Auto Trace                 | Se utilizează pentru a comuta între afișarea și<br>ascunderea liniei traseului Doppler.                                                                                                    |
| HighVelocity<br>D>C        | Se utilizează pentru setarea modului de velocitate înaltă<br>a fluxului la PORNIT/OPRIT în modul 2D+PW. Pot fi<br>selectate "D=C", "D>C" și "D>>C".                                                                                                    |
| Triplex                    | Se utilizează pentru a activa/dezactiva afișarea simultană<br>în timp real a imaginilor 2D (Color) și PW în momentul<br>comutării de la modul Color la modul PW.                                                                                                  |
| IQ Balance *2, *3<br>< 4 > | Folosit pentru a seta condițiile de imagine pentru<br>imaginea 2D (Color) și imaginea PW când "D>>C" este<br>selectat pentru butonul High Velocity și butonul Triplex<br>este ON.                                                                                 |
| Wide View                  | Se utilizează pentru a porni scanarea trapezoidală.                                                                                                    |
| TwinView                   | Se utilizează pentru afișarea simultană a imaginilor color<br>și 2D în timp real.                                                                                                    |
| Real Mode<br>2D REAL       | Se utilizează pentru setarea imaginii afișate în timp real<br>atunci când se comută de la modul 2D (CDI) la modul<br>Doppler.<br>[2D REAL]: Imaginile 2D (CDI) sunt afișate în timp real.<br>[MD REAL]: Imaginile din modul Doppler sunt afișate în<br>timp real. |

# 15.3 Funcția Select R-R

Funcția Select R-R selectează automat intervalul de redare Cine în funcție de condițiile setate.

- \* Această funcție este disponibilă atunci când forma de undă ECG este afișată în modurile indicate mai jos. Pentru detalii privind forma de undă ECG, consultați secțiunea 12.
  - Modul 2D
  - Afişaj TwinView
  - Modul Color

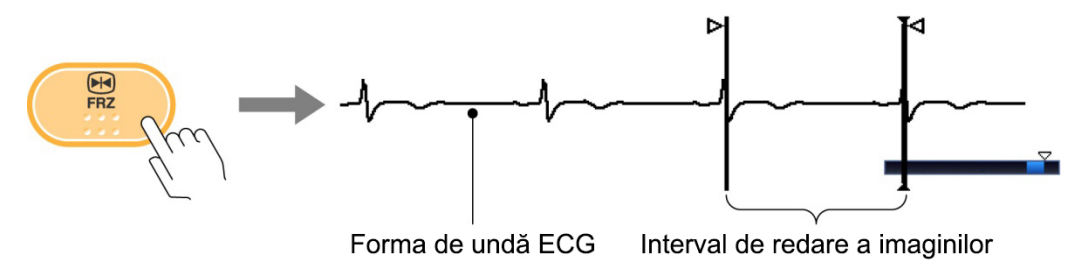

<<Interval de redare a imaginilor cinematice, indicat pe forma de undă ECG>>

PRODUCĂTOR LEGAL

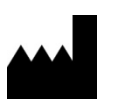

CANON MEDICAL SYSTEMS CORPORATION

1385, SHIMOISHIGAMI, OTAWARA-SHI, TOCHIGI 324-8550, JAPAN